Manual do Utilizador

# Alteração da taxa de IVA - PHC

Data última versão:16-12-2010Data última versão Base de Dados:16-12-2010Data criação:16-12-2010Versão:1.00

R. Dr. José Filipe Alvares, 31 8005-221 FARO Telf. +351 289 899 620 Fax. +351 289 899 629

World Wide Web Site: http://www.sisgarbe.pt E-mail: sisgarbe@sisgarbe.pt

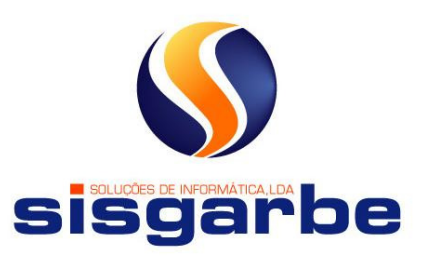

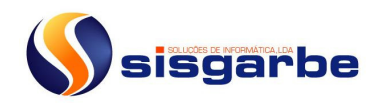

## Índice

| Índice                                                        | 2  |
|---------------------------------------------------------------|----|
| Introdução                                                    | 3  |
| Cópias de segurança                                           |    |
| Como proceder no software PHC?                                | 4  |
| Que implicação tem essa alteração?                            | 7  |
| 1) Cópia de documentos                                        | 7  |
| 2) Alteração de documentos                                    | 8  |
| 3) Documentos específicos                                     | 8  |
| 3.1) Notas de Crédito e de Débito                             | 8  |
| 3.2) Documentos com IVA Incluído                              | 11 |
| 3.3) Documentos que englobem operações de carácter continuado | 11 |

## Introdução

Tentámos contemplar o maior número de situações possíveis no que a esta matéria diz respeito, no entanto, sempre que encontre alguma dificuldade ou sinta que pode ajudar a melhorar estes procedimentos, estaremos disponíveis para o ouvir e dessa forma ir de encontro às suas necessidades.

Este manual, tem como objectivo, ajudá-lo acerca da forma como deve fazer as alterações do IVA que constam constam na Resolução do Conselho de Ministros n.º 101-A/2010, publicado em Diário da República, 1.ª série — N.º 249 — 27 de Dezembro de 2010 a aplicar nas transmissões de bens e prestações de serviços.

## Cópias de segurança

Antes de proceder a qualquer alteração faça cópias de segurança dos seus dados, pois algumas das operações, descritas neste manual, são delicadas e se executadas de forma deficiente poderão provocar anomalias nos dados. E estes, por sua vez, só poderão ser recuperados através da última cópia de segurança que possuir.

Por estas razões, e achamos que são mais que suficientes, agradecíamos, mais uma vez, que antes de começar faça uma cópia de segurança.

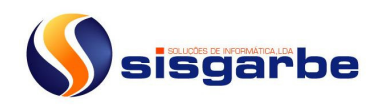

## Como proceder no software PHC?

Devem ser alteradas as taxas existentes para as novas taxas legais.

Se possuir o *Módulo de Contabilidade* e tiver o Plano de Contas configurado para o IVA automático deve actualizar o campo da taxa de IVA nas respectivas contas do plano de contas.

Caso possua o *Módulo de Pessoal*, devem ser efectuadas as seguintes alterações: - Nos parâmetros, deve ser actualizado o parâmetro: Taxa de IVA a debitar nos recibos com a nova taxa em vigor.

-Se possuir registos na tabela de Tipo de Despesas, deve alterar o valor que se encontra no campo Taxa de IVA.

#### Módulo de Gestão

Se possuir uma versão **anterior à versão 2010** deverá efectuar esta alteração nos respectivos **parâmetros**, se possuir uma versão **superior ou igual à versão 2010** deverá efectuar esta alteração na **tabela de taxas de IVA**. Após a alteração dos parâmetros deve sair e voltar a entrar na aplicação.

#### **Regimes IVA**

O ecrã dos Regimes de IVA tem como objectivo o preenchimento do ficheiro SAF-T-PT. Este ecrã está disponível com os módulos de Gestão, POS, Clientes ou Terceiros e encontra-se no menu de Tabelas.

Devem ser criados os registos de acordo com a realidade da empresa.

Descrição do Regime - PT, PT-MA e/ou PT-AC Sendo que PT refere-se ao IVA espaço fiscal Continente, PT-MA refere-se ao IVA espaço fiscal Madeira e PT-AC refere-se ao IVA espaço fiscal Açores. Código da Taxa - RED, INT, NOR, ISE ou OUT. Descrição da Taxa - Reduzida, Intermédia, Normal, Isenta ou Outras. Tabela de IVA - seleccionar a taxa correspondente.

Exemplo: Como alterar a Taxa de IVA normal? no registo da tabela 2, no campo da taxa que está 21% deverá colocar 23%.

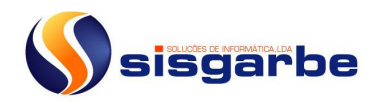

| J PI         |                             | vanced .       | 2009 - VEI | RSAU TECNICO CE |  |  |  |
|--------------|-----------------------------|----------------|------------|-----------------|--|--|--|
| <u>S</u> ist | ema                         | <u>E</u> ditar | Gestão     | Contabilidade   |  |  |  |
| 22           | Utilizadores                |                |            |                 |  |  |  |
|              | Grupos de Utilizadores      |                |            |                 |  |  |  |
|              | Perfi                       | s de Ace       | sso        |                 |  |  |  |
|              | Mud                         | lar Passv      | vord       |                 |  |  |  |
|              | Man                         | utenção        | personali  | zada            |  |  |  |
|              | Parâ                        | metros         |            |                 |  |  |  |
| 5            | Con                         | figuraçã       | o da Impre | essora          |  |  |  |
|              | Statu                       | us Geral       |            |                 |  |  |  |
|              | Informações PHC na Internet |                |            |                 |  |  |  |
| 2            | Gest                        | ão de Co       | orrespond  | ência           |  |  |  |
|              | Fich                        | a Compl        | eta da Em  | presa           |  |  |  |
|              | Cha                         | madas T        | elefónicas | •               |  |  |  |
|              | Mensagens Internas          |                |            |                 |  |  |  |
|              | Men                         | sagens S       | SMS        | •               |  |  |  |
|              | Cale                        | ndário P       | нс         |                 |  |  |  |
| ~            | Abri                        | r/Fechar       | Navegado   | or              |  |  |  |
| ~            | Abri                        | r/Fechar       | Painel Ce  | ntral           |  |  |  |
|              | Mod                         | lo de Co       | nfiguração | o Avançada      |  |  |  |
|              | Calc                        | uladora        |            |                 |  |  |  |
|              | Sair                        |                |            |                 |  |  |  |

| 🔵 Parâ | metros do Software                                                                                                    | <u>_</u> _×    |
|--------|----------------------------------------------------------------------------------------------------|----------------|
| Pa     | soriemis                                                                                                    | obcadvaoced    |
| Config |                                                                                                    | puceovenceo.   |
| -      | [Parâmetros Gerais]                                                                                                    | + -            |
| 100    | Procurar : taxa                                                                                                    |                |
|        | Software PHC Advanced     Software PHC Advanced     Arrendamentos     Arrendamentos     Software PHC Advanced     Software PHC Advanced     Sof | a F (Prediais) |
| 0      | Persoal e Ordenados                                                                                                    |                |
| _      | Valor da Variável escolhida                                                                                                    |                |
|        | 21,00%                                                                                                    | 3              |
|        |                                                                                                    | <u></u>        |

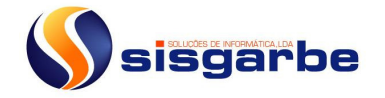

## Versão 2010 ou posterior

| PHC Advanced 2010 - VERSÃO TÉCNICO CER                | TIFICADO                                |                             |                                                                                |                                             |                                |   |
|-------------------------------------------------------|-----------------------------------------|-----------------------------|--------------------------------------------------------------------------------|---------------------------------------------|--------------------------------|---|
| <u>S</u> istema <u>E</u> ditar Gestão Contabilidade P | essoal Supervisor                       | Tabelas                     | Análises                                                                       | <u>J</u> anelas                             | Ajuda                          |   |
| i 🛅 🖉 🗢 🗔 💋 🗞 Ano : 2010                              | 2 1 1 1 1 1 1 1 1 1 1 1 1 1 1 1 1 1 1 1 | Mi<br>Ta<br>Lis<br>Ev<br>Ta | pedas Estrange<br>kas de convers<br>ta de Taxas de<br>entos<br>bela de Tipos o | eiras<br>são para o<br>Convers<br>de Feriad | o Euro<br>ão para o Euro<br>os |   |
| Ø                                                     | Minhas Activid                          | Ta<br>Pro                   | bela de Feriado<br>ocedimentos In                                              | os<br>nternos                               |                                |   |
| MaisPitmo                                             | Monitor de Trat                         | Ta                          | kas de IVA                                                                     |                                             |                                |   |
| Navegador Snapshot Mensagens                          |                                         | Re                          | gimes de IVA                                                                   |                                             |                                |   |
| Agenda                                                | Procuras                                | An                          | álise Interna                                                                  |                                             |                                |   |
| Under 2010                                            | Procura por refe                        | Ge                          | stão                                                                           |                                             |                                | • |
| DSTOOSS                                               |                                         | Co                          | ntabilidade                                                                    |                                             |                                | • |
| 30 31 1 2 3 4 5                                       | Procurar por nº                         | Pe                          | ssoal                                                                          |                                             |                                | • |
| 6 7 8 9 10 11 12<br>13 14 15 16 17 18 19              |                                         | Su                          | pervisor                                                                       |                                             |                                | • |

| 😒 Taxas de IVA<br>🔍 - 🚉 💷 🙆 🔕                    | - • ×                                    |
|--------------------------------------------------|------------------------------------------|
| Dados Principais<br>Tabela de IVA<br>Taxa de IVA | Opções deste Ecrã<br>Imprimir<br>Marcada |

#### Pede para observar todos os registos

|               | sta de Taxas de IVA |               |                                |             |
|---------------|---------------------|---------------|--------------------------------|-------------|
| F             | hcadvan             | ed            | Escolha o registo que pretende |             |
| as de IVA     | Taxas de IVA        |               |                                | 9 registos, |
| 🚉 🔐 🔁         | Tabela de IVA 📲     | Taxa de IVA ↓ | 4                              | •           |
| ,             | 1                   | 6,00          |                                |             |
| os Principais | ▶ <mark>2</mark>    | 21,00         |                                |             |
|               | 3                   | 13,00         |                                |             |
| Tabela de :   | 4                   |               |                                |             |
| Taxa de i     | 5                   | 5,00          |                                |             |
|               | 6                   | 20,00         |                                |             |
|               | 7                   | 12,00         |                                |             |
| _             | 8                   |               |                                |             |
|               | 9                   |               |                                |             |
|               | 7                   |               |                                |             |
|               |                     |               |                                |             |
|               |                     |               | 5                              | -           |
|               | <                   |               | Þ                              |             |
| [             | ABCDEF              | GHIJKL        | MNOPQRSTUVWXYZ                 | 2           |
|               | A Imprimir          | 0             | 🐼 OK 🧭 Cancelar                | 1           |

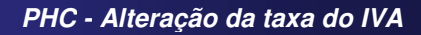

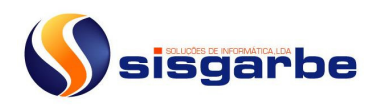

Deverá alterar o valor da variável, gravar passar ao registo seguinte e proceder do mesmo modo para as restantes taxas (alterar valor, gravar, seguinte). **Deve sair e voltar a entrar na aplicação.** 

## Que implicação tem essa alteração?

Esta alteração não terá qualquer implicação na criação de documentos novos, pois ao criar documentos (Dossier, Facturas ou Compras) novos, o software assume a nova taxa.

Terá sim algumas implicações nomeadamente na alteração e cópia de documentos, desta forma o comportamento do Software PHC é o seguinte:

#### 1) Cópia de documentos

Na cópia entre documentos, o documento destino assume a nova taxa e não a taxa definida no documento de origem.

| • 🗋 🗙 📑 🖿                | i 🔿 🚘 🖉 🙆 😺 📝 🔕                                      |                |                |             |                |                     |
|--------------------------|------------------------------------------------------|----------------|----------------|-------------|----------------|---------------------|
| ncomenda de Cliente      | ▼ 11 K                                               |                | Não Proce      | ssada.      |                | Opções deste Ecrã   |
| ágina Principal Outre    | s Dados POS Negócio                                  |                |                |             |                | Totais              |
| Cliente 🔢 Albert         | tino Maciel                                          | 1              | Data 16        | .12.2010 🛒  |                | Section te          |
| _                        | _                                                    | Ref. In        | terna 002      | <b>T N</b>  |                | 🍓 Imprimir          |
|                          |                                                      | M              | loeda PTE ou E |             |                | 📝 Processador Texto |
| Área                     | <b>•</b>                                             |                |                |             |                | Etiquetas           |
| Referência               | Designação                                           | Quant.         | Venda          | Valor Venda | IVA Taxa IVA V |                     |
| R001                     | Rabeca chuleira                                      | 1,0            | 632,00         | 632,00      | 2 21,00        |                     |
| 5001                     | Sarronca                                             | 1,0            | 269,00         | 269,00      | 2 21,00        |                     |
|                          |                                                      |                |                |             |                |                     |
|                          |                                                      |                |                |             |                |                     |
| _                        |                                                      |                |                |             |                |                     |
| -                        |                                                      |                |                |             |                | ISIMan Point        |
| -                        |                                                      |                |                |             |                | Map Point           |
| -                        |                                                      |                |                |             |                | 8 Map Point         |
| -                        |                                                      |                |                |             |                | 图Map Point          |
|                          |                                                      |                |                |             |                | [환]Map Point        |
|                          |                                                      |                |                |             |                | (登)Map Point        |
|                          | Cálculo automático dos totais                        | 5001 : stock 7 |                |             |                | [환]Map Point        |
| Pagamento 2% a           | Cálculo automático dos totais                        | 5001 : stock 7 |                |             | E N            | 逐Map Point          |
| Pagamento 2% a<br>Status | Cálculo automático dos totais<br>pronto para cliente | 5001 : stock 7 |                |             |                | 图Map Point          |
| Pagamento 2% a<br>Status | Cálculo automático dos totais<br>pronto para cliente | 5001 : stock 7 |                |             |                | 图Map Point          |

| 🖩 Facturação                                                                                                    |                                                                                                    |
|----------------------------------------------------------------------------------------------------|----------------------------------------------------------------------------------------------------|
|                                                                                                    |                                                                                                    |
| Facturação         Página Principal         Outros Dados       Dados de Tesouraria         PÓgina Principal       Outros Dados         Outros Dados       Dados de Tesouraria         PÓgina Principal       Outros Dados         Outros Dados       Dados de Tesouraria         Pógina Principal       Outros Dados         Outros Dados       Dados de Tesouraria         Pógina Principal       Outros Dados         Vencimento       Taxa         Noeda       PTE ou EURO         Vendedor       Nuno         Área       Image: Clance         Preço       Total         INA       Taxa IVA         Preco       Total         INA       Taxa IVA         Preco       Total         INA       Taxa IVA         Preco       Total         INA       Taxa IVA         Preco       Total         INA       Taxa IVA         Preco       Total         INA       Taxa IVA         Preco       Total         INA       Taxa IVA         Preco       Classo de Joginação         Preco       Solo         Solo | Copções deste Ecră ♥<br>Totais<br>Cliente<br>Imprimir<br>Processador Texto<br>Etiquetas<br>EMap Point |
| Encomenda Total de IVA 207,230<br>Total em Euros 1.108,230                                                                                                    |                                                                                                    |
| Desconto Financeiro 0,00%                                                                                                    | Marcada                                                                                               |

## 2) Alteração de documentos

Ao efectuar alterações a documentos emitidos anteriormente com a taxa de 21%, mesmo inserindo uma nova linha, os valores são calculados com base nas taxas de IVA, utilizadas aquando a emissão do documento.

Nas linhas dos documentos (Facturas, Compras e Dossiers) existem duas colunas referentes ao IVA:

-IVA: Esta coluna mostra qual a tabela de IVA utilizada;

-Taxa: Esta coluna mostra a taxa de IVA praticada no documento. Ao alterar a taxa de 21% para 23%, a coluna referente ao IVA passa a ter a informação da nova tabela de IVA (23%), mas a coluna Taxa mantém os 21%, taxa esta pela qual são efectuados os cálculos do documento.

#### 3) Documentos específicos

#### 3.1) Notas de Crédito e de Débito

Caso o documento seja do tipo nota de crédito, conforme legislação, a mesma tem que ser tributada pelo IVA tributado no documento de facturação.

Nota: Conforme o nº 4 e n.º5 do Oficio-Circulado 30104/2008, de 27 de Junho - DSIVA.

Para tal deve criar a taxa de 21% noutra tabela de IVA (exemplo: Tabelas de I.V.A - Taxa 6).

Ao emitir a nota de crédito deve seleccionar a tabela de 21% e não a de 23%.

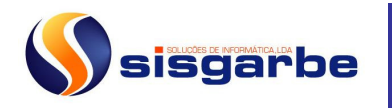

Na configuração do respectivo CSNC deve colocar no campo relativo ao IVA da tabela 6 a mesma conta que se encontra no campo relativo à tabela de IVA de 23%.

Exemplo:

| · 🗅 🗙 🗶 🗉                                                                                                   | " 🎟 📸 🙀 💩                                                                        | 000                                            | 🖸 🙆 😈                                          | Q                                          |                                   |                                                                                                    |                   |
|----------------------------------------------------------------------------------------------------|----------------------------------------------------------------------------------|------------------------------------------------|------------------------------------------------|--------------------------------------------|-----------------------------------|----------------------------------------------------------------------------------------------------|-------------------|
| Factura Página Principal Outr Cliente Albertin Zona Centro Moeda PTE ou Vendedor André Referência S001 Sarr | o Dados Dados de Tesou<br>o Maciel  Pagamento 2%.  EURO  Designação  onca  Cálcu | 21<br>a pronto para o<br>area<br>Quant.<br>1,0 | io Regularizaç<br>clientes<br>Preço<br>200,000 | iões Negó                                  | icio Dat<br>Venciment<br>IVA<br>2 | 1 17.12.2010 19.12.2010<br>19.12.2010<br>Taxa IVA 1<br>21,00<br>V<br>V<br>V<br>V<br>V<br>V<br>V<br>V<br>V | Opções deste Ecră |
| Encomenda<br>Desconto Financeiro<br>0,00%                                                                   | ×                                                                                |                                                | Base                                           | de Incidênc<br>Total de I\<br>otal em Eurc | ia<br>/A<br>Is                    | 200,000<br>42,000<br>242,000                                                                              | Marcada           |

Criar Nota de Crédito, copiar as linhas de outro documento de facturação e seleccionar a factura que se pretende.

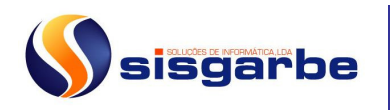

| 📕 Facturação - Introduzindo                                                       |                     |
|-----------------------------------------------------------------------------------|---------------------|
| < - 1 × × i ≡ 1 ≈ ≠ 0 • 2                                                         |                     |
| Nota de Crédito                                                                   | Opções deste Ecrã 💌 |
| Página Principal Outros Dados Dados de Tesouraria Processo Regularizações Negócio | Totais              |
| Cliente 🔢 Albertino Maciel 1                                                      |                     |
| Zona Centro 💌 Pagamento 2% a pronto para clientes 💽 Data 05.01.2011               | Imprimir            |
| Moeda PTE ou EURO Vencimento 07.01.2011                                           | Fliquetes           |
| Vendedor André 💌 Area 💌 🕵                                                         | I Man Point         |
| Referência Designação Quant. Preço Total IVA Taxa IVA                             |                     |
| Cálculo automático dos totais                                                     | <u>u</u>            |
| Base de Incidência                                                                |                     |
| Encomenda Total de IVA                                                            |                     |
| Total em Euros Desconto Financeiro 0,00%                                          |                     |
|                                                                                   | Marcada             |
| Gravar Scancelar                                                                  | ]                   |

Apos a factura ser seleccionada, as linhas constantes nesta passam para a Nota de Crédito, devendo então se proceder à alteração da(s) taxa(s) de IVA.

| 🖩 Facturação - Introduzindo                                                                                                    | <u>_ D ×</u>                                                                                                   |
|----------------------------------------------------------------------------------------------------|----------------------------------------------------------------------------------------------------|
|                                                                                                    |                                                                                                    |
| Nota de Crédito     1       Página Principal     Outros Dados     Dados de Tesouraria     Processo     Regularizações     Nagócio       Cliente     Albertino Maciel     1     1       Zona     Centro     Pagamento 2% a pronto para clientes     Data 05.01.2011       Moeda     PTE ou EURO     Vencimento 07.01.2011       Vendedor     André     Área       Paferência     Designação     Quant                                                                                                    | Opções deste Ecră  Totals       Cliente       Imprimir       Processador Texto       Etiquetas       Map Point |
| Referencia         Designação         Quant.         Preço         Total         IVA         Taxa IVA Cu-           Factura no. 21 de 17.12.2010        2         23,00        2         23,00        2        2        2        2        2        2        2        2        2        2        2        2        2        2        2        2        2        2        2        2        2        2        2        2        2        2        2        2        2        2        2        2        2        2        2        2        2        2        2        2        2        2        2        2        2        2        2        2        2        2        2        2        2        2        2        2        2        2        2        2        2        2        2        2        2        2        2        2 </td <td></td> |                                                                                                    |
| ▶ S001 Sarronca 1,0 200,000 -200,000 ▼ 23,00 ⊂                                                                                                    |                                                                                                    |
| 1-6,00<br>2-23,00<br>3-13,00 ▼<br>↓ 0,00 ▼<br>■                                                                                                    |                                                                                                    |
| 6-21,00         7-12,00           8-0,00         8-0,00           Base de In(9-0,00         -200,000                                                                                                    |                                                                                                    |
| Encomenda Total de IVA -46,000                                                                                                    |                                                                                                    |
| Total em Euros -246,000                                                                                                    |                                                                                                    |
| Desconto Financeiro 0,00%                                                                                                    | Marcada                                                                                                    |
| Gravar Scancelar                                                                                                    |                                                                                                    |

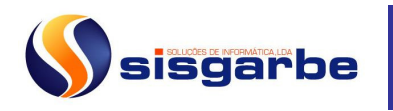

| 📕 Facturação     |                                          |                     |                     |         |                  | 2                   |
|------------------|------------------------------------------|---------------------|---------------------|---------|------------------|---------------------|
| 🤉 - 🗋 🗙 🔉        | र् 📑 🎟 🏗 🚘 🐖 🔯                           | 🥶 🔕                 |                     |         |                  |                     |
| Nota de Crédito  | •                                        | 1                   | 1                   |         |                  | Opções deste Ecrã 🔹 |
| Página Principal | Outros Dados   Dados de Tesou            | raria Drocesso      | -<br>Degularizações | Nagócia |                  | Totais              |
| Cliente 📰 🗛      | Coloris Dados   Dados de resou           |                     |                     | Negocio | 1 1              | Section te          |
| Zona C           | entro 💌 Pagamento 2%                     | a pronto para clien | tes 🔽               | ] D     | ata 05.01.2011 🗨 | Salar Imprimir      |
| Moeda P          | TE ou EURO 💌                             |                     |                     | Vencime | nto 07.01.2011   | Processador Texto   |
| Vendedor A       | ndré 🔻 /                                 | irea                | - <                 |         |                  | Etiquetas           |
| Referência       | Designação                               | Quant. Preg         | o Total             | IVA     | Taxa IVA Co      | Celmap Point        |
| 5001             | Factura no. 21 de 17.12.2010<br>Sarronca | 1,0 200             | ,000 -200,000       | 6       | 21,00            |                     |
|                  |                                          |                     |                     |         |                  |                     |
|                  |                                          |                     |                     |         |                  |                     |
|                  | 🛃 🖃 📑 🔂 🔽 Cálc                           | lo automático dos l | totais              |         |                  |                     |
|                  |                                          |                     |                     |         |                  |                     |
|                  |                                          |                     | Base de Inc         | idência | -200,000         |                     |
| Encomenda        | <u>×</u>                                 |                     | Total               | de IVA  | -42,000          |                     |
|                  |                                          |                     | Total em            | Euros   | -242,000         |                     |
| 0,00%            | nceiro                                   |                     |                     |         |                  |                     |
|                  |                                          |                     |                     |         |                  | 🔲 Marcada           |

#### 3.2) Documentos com IVA Incluído

Ao copiar um documento que tenha IVA incluído, o documento destino fica com o mesmo total, mas calcula uma nova base de incidência e respectivo IVA.

De acordo com o artigo 49 da respectiva lei, este cálculo deve ser efectuado da seguinte forma:

"Nos casos em que a facturação ou o seu registo sejam processados por valores, com imposto incluído, nos termos dos artigos anteriores, o apuramento da base tributável correspondente será obtido através da divisão daqueles valores por 106 quando a taxa do imposto for 6%, por 113 quando a taxa do imposto for 13% e por 121 quando a taxa do imposto for 21%, multiplicando o quociente por 100 e arredondando o resultado, por defeito ou por excesso, para a unidade mais próxima, sem prejuízo da adopção de qualquer outro método conducente a idêntico resultado."

#### 3.3) Documentos que englobem operações de carácter continuado

Conforme n.º8 do Oficio-Circulado 30104/2008, de 27 de Junho - DSIVA:

"Por exemplo, se houver um documento de facturação em 16.07.2010 que englobe operações de carácter continuado que tiverem lugar antes e depois de 01.07.2010, as efectuadas em data anterior a 01.07.2010 serão tributadas à taxa de 20% e as efectuadas a partir de 01.07.2010 (inclusive) serão tributadas à taxa de 21%, sem prejuízo de constarem da declaração periódica referente ao período que foi emitida."

Nesta situação o documento de facturação do Software PHC deve possuir duas linhas do artigo em causa, uma à taxa de iva de 21% e outra à taxa de iva de 23%.

Como a aplicação assim que introduz o artigo preenche automaticamente o campo do iva

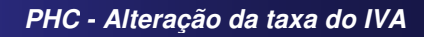

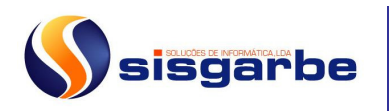

a 23%, o utilizador terá que alterar manualmente a tabela da taxa de iva, para a taxa de 21% (Conforme efectua para as notas de crédito e débito).